\_

## How to Assign a Pre-Registration Status Window

Advisors will need to assign undergraduate students a status window in order to submit course requests via UniTime. There are two routes to assign a window, and windows can be assigned individually or in bulk.

https://timetable.mypurdue.purdue.edu/

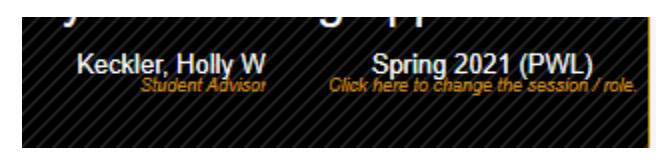

Choose the term for which you are assigning a status window. Ensure you are in the correct role.

## Option 1:

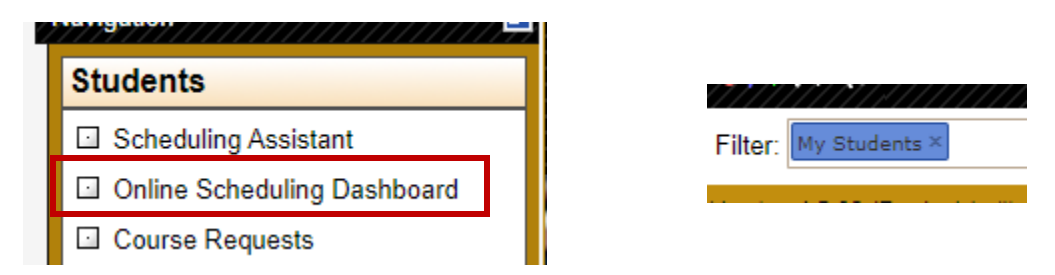

Click on Online Scheduling Dashboard and then select My Students in the filter.

| En | rollments <u>S</u> tudents |      |       |       |                                      |          |
|----|----------------------------|------|-------|-------|--------------------------------------|----------|
| 8  | External Id Student        | Area | Clasf | Major | COHORT                               | Status   |
|    |                            | DP   | P3    | DPTR  | SCOVID19                             | Disabled |
|    |                            | DP   | P4    | DPTR  | SCOVID19<br>SLCPPHPRES<br>SPURDUEPRM | Disabled |
|    |                            | GR   | GR    | EDST  | SCOVID19                             | Disabled |

Select individual students and then click the basketball, or for bulk assigning, click the basketball 2X.

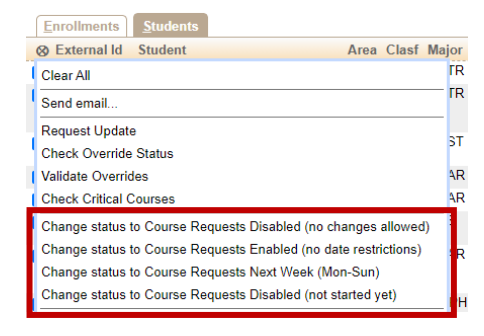

Select the appropriate status window.

September 10, 2020

## Option 2:

This option allows advisors to assign status windows individually only.

|  | Online Scheduling Dashboard    | Lookup Student                   |  |  |
|--|--------------------------------|----------------------------------|--|--|
|  | Course Requests                | Name: student, Imogene           |  |  |
|  | Advisor Course Recommendations | Name<br>Student, Imogene Eugenia |  |  |
|  | Reports                        |                                  |  |  |

Click on Advisor Course Recommendations and enter your student.

| I  | Select Academic Session . |        |        |  |
|----|---------------------------|--------|--------|--|
| l  | Year                      | Term   | Campus |  |
|    | 2021                      | Spring | PWL    |  |
| Į. | 2020                      | Fall   | PWL    |  |
| _  | 2020                      | Summer | PWL    |  |
| -  | 2020                      | Spring | PWL    |  |
|    | _                         |        |        |  |

Select the appropriate term.

|   | Degree Plan                              |           | Send email confirmation Lookup Student Submit                                               |  |  |
|---|------------------------------------------|-----------|---------------------------------------------------------------------------------------------|--|--|
|   | Student's Name: Student, Imogene Eugenia | PUID:     | 13181330                                                                                    |  |  |
|   | Email:                                   | Term:     | Spring 2021 (PWL)                                                                           |  |  |
|   | Advisor/Email: keckler@purdue.edu        | Status:   | Course Requests Disabled (not started yet)                                                  |  |  |
|   | Advisor Course Recommendations           | Credit Ho | Course Requests Disabled (not started yet)<br>Course Requests Disabled (no changes allowed) |  |  |
|   | 1. Priority                              |           | Course Requests Enabled (no date restrictions)<br>Course Requests Next Week (Mon-Sun)       |  |  |
| 1 | 2 Driority - State Hard Andreas          |           | ▲ I @                                                                                       |  |  |

Select the student's appropriate status window and continue <u>filling out the Advisor CRF</u>.